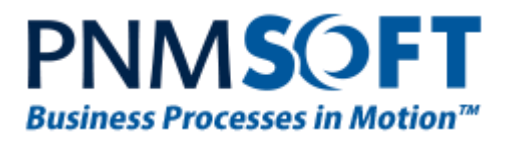

# PNMsoft Knowledge Base

# Sequence Administrator Guides

# **Sequence Installation Guide**

July 2017 Product Version 8.2 and later

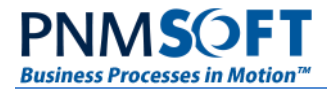

| Version | Updated On                    | Document Changes                                                                                         | Updated By   |
|---------|-------------------------------|----------------------------------------------------------------------------------------------------|--------------|
| 1.0     | May 3 <sup>rd</sup> , 2016    | New guide, similar to v7.x with some small updates.                                                      | Eli Stutz    |
| 1.1     | October 20 <sup>th</sup> 2016 | Updated Guide to Version 8.2. Several updates.                                                           | Eli Stutz    |
| 1.2     | March 19, 2017                | Remove SharePoint Portal Ref                                                                             | Alex Fiedler |
| 1.3     | July 5, 2017                  | Added post-installation step for disabling anonymous authentication for the /_layouts virtual directory. | Alex Fiedler |
| 1.31    | August 23, 2018               | Fixed bug 20406: Subscriber Timeout value was wrong. It should be 20.                                    | Tamara Katz  |

#### © 2018 PNMsoft All Rights Reserved

This document, including any supporting materials, is owned by PNMsoft Ltd and/or its affiliates and is for the sole use of the PNMsoft customers, PNMsoft official business partners, or other authorized recipients. This document may contain information that is confidential, proprietary or otherwise legally protected, and it may not be further copied, distributed or publicly displayed without the express written permission of PNMsoft Ltd. or its affiliates.

PNMsoft UK 38 Clarendon Road Watford Hertfordshire WD17 1JJ

Tel: +44(0)192 381 3420 • Email: info@pnmsoft.com • Website: www.pnmsoft.com

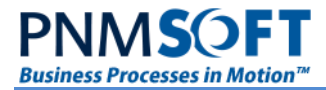

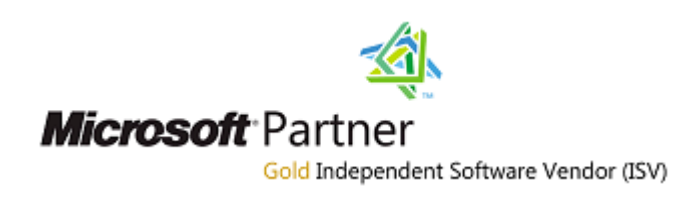

# TABLE OF CONTENTS

| Document Purpose                                                | 5  |
|-----------------------------------------------------------------|----|
| Introduction                                                    | 6  |
| Portal Options                                                  | 6  |
| Instructions for Specific Versions                              | 6  |
| Hardware and Software Requirements                              | 7  |
| Single Server Installation                                      | 7  |
| Hardware Requirements                                           | 7  |
| Software Requirements                                           | 7  |
| Distributed Server Installation                                 |    |
| Application Server                                              | 8  |
| Front-end Web Server                                            |    |
| Database Server                                                 |    |
| Sequence Clients                                                | 10 |
| Required Accounts                                               | 11 |
| Pre-Installation Tasks                                          | 12 |
| Prepare your Web Server                                         | 12 |
| Create a new web site for the Administration and Flowtime sites |    |
| Prepare your Database Server                                    | 14 |
| SQL Server and Database Collation                               |    |
| Create an SQL User for Sequence                                 |    |
| Pre-Installation Checklist                                      | 16 |
| Installation Steps                                              | 17 |
| Starting Sequence Setup                                         | 17 |
| Choosing the Components to Install on this Server               | 19 |
| Specifying the Component Installation Location                  | 20 |
| Administration Site                                             |    |
| Database                                                        | 21 |
| Background Runtime Windows Service                              | 21 |
| Active Directory Synchronization Service                        |    |

| Flowtime Website                                                  | 22        |
|-------------------------------------------------------------------|-----------|
| SharePoint Services Site                                          | 23        |
| Process <sup>TO GO</sup> (by subscription only)                   | 24        |
| Choosing Database Options                                         | 25        |
| Choose the Server and Database Name                               | 25        |
| Define New / Existing Database and Choose Physical File Locations | 26        |
| Password Format                                                   | 27        |
| Choosing Users                                                    | 28        |
| Choose the Sequence Application Pool User                         |           |
| SharePoint Services Settings                                      |           |
| Choose the Windows Services User                                  |           |
| Background Services Settings                                      | 31        |
| Choose Background Runtime Windows Service Settings                |           |
| Choose Background Service Email Settings                          |           |
| Choose Active Directory Service Settings                          | 33        |
| Ready to Install Sequence                                         | 34        |
| Licensing                                                         | 34        |
| Post Installation Tasks                                           |           |
| Logging in to the Administration Site                             |           |
| Logging in to the Flowtime Site                                   |           |
| Enable the SQL Service Broker                                     | 40        |
| Demote SQL User                                                   | 40        |
| (Optional) Active Directory Service                               | 41        |
| Adding the Windows Service User to the Employees Table            | 42        |
| (Optional) SharePoint Services Configuration                      | 42        |
| (Optional) SAP License                                            | 43        |
| Enabling Pop-ups on Sequence Clients                              | 44        |
| Disable Anonymous Authentication                                  | 45        |
| Installation Tests                                                |           |
| Sequence Administration Site                                      | 47        |
| Flowtime Site                                                     | 47        |
| Background Runtime Windows Service                                |           |
| Troubleshooting                                                   |           |
| Annendix A: Special Configurations                                | 50        |
| Sequence Active Directory Service                                 | <b>پر</b> |
| Sequence Reckaround Runtime Windows Services                      |           |
| Manually Installing the Sequence Database with Scripts            | רם        |
| Cotting Up CCL for Sequence Cites                                 |           |
| Setting up SSL for Sequence Siles                                 | 52        |

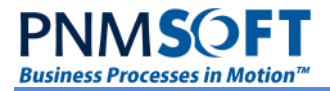

# **Document Purpose**

This document describes the steps involved in installing Sequence 8.x. While the majority of the installation is achieved simply by executing the install set, make sure you complete all the required tasks prior to the installation, as well as the required post-installation steps.

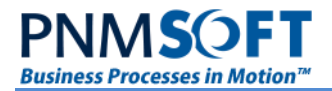

# Introduction

An installation of Sequence can range from a single computer (Single-Server installation) to multiple servers (Distributed Installation). The installation requirements will depend on the availability and scaling requirements of your solution. This guide describes both the minimum and the recommended hardware requirements based on whether you are deploying a single-server installation or a distributed solution.

This guide does not provide advice on choosing a distributed topology or hardware setup based on availability or performance and capacity requirements.

Please see this guide for a description of Sequence topologies.

### **Portal Options**

Sequence supports a variety of end user portal options. The end user portal is called Flowtime.

- 1. **Flowtime Website:** This is a standard HTML5 website with editing and branding options. This guide includes instructions for installing with this option.
- SharePoint App: This is a SharePoint app which can be installed on SharePoint Online or On premises. It provides full Flowtime functionality inside SharePoint. For additional instructions, see the <u>SharePoint App Guide</u>.

### **Instructions for Specific Versions**

When installing Sequence for the first time or upgrading from a previous version, it's important to review the Release Notes of the version you are installing, in addition to this guide. The installation section of the Release Notes includes specific guidelines for your version. Reading this section will help you perform a smooth installation.

You can find the Release Notes for the version you are installing in the **Downloads Library**.

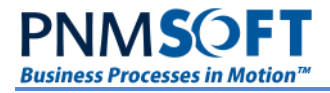

# Hardware and Software Requirements

### **Single Server Installation**

### **Hardware Requirements**

The following table lists both the minimum and the recommended hardware requirements for deploying Sequence in a single server topology.

| Component | Minimum                                                                        | Recommended                                                                                                |
|-----------|--------------------------------------------------------------------------------|----------------------------------------------------------------------------------------------------|
| Processor | 2.5 gigahertz (GHz) , 64-bit four cores                                        | Quad Core processors that are each 3.3 GHz or faster                                                       |
| RAM       | 4 GB                                                                           | 8 GB                                                                                                    |
| Disk      | NTFS file system–formatted partition with a minimum of 36 GB of free space.    | NTFS file system–formatted partition with 72 GB of free space plus adequate free space for your Web sites. |
| Drive     | DVD drive                                                                      | DVD drive or the source copied to a local or network-accessible drive.                                     |
| Display   | 1366 × 768                                                                     | 1366 $\times$ 768 or higher resolution monitor.                                                            |
| Network   | 256 kilobits per second (Kbps) connection between client computers and server. | 512 Kbps or faster connection between client computers and server.                                         |

#### **Software Requirements**

#### Database

MS SQL 2008 R2 Standard Edition or higher.

#### **Operating System**

Windows Server 2008 64-bit SP2 or higher.

We recommend applying all Microsoft critical updates.

#### Windows Components

After you have installed the operating system and applied all critical updates, configure the server to be a Web Server by enabling the Internet Information Services (IIS) role, and including its built-in services:

- Common files
- WWW
- .NET Framework 3.5 features
  - .NET Framework 3.5 (includes .NET 2.0 and .NET 3.0)
- .NET Framework 4.5 features
  - All sub-features
  - WCF Services
    - All sub-features
- Windows Identity Foundation 3.5

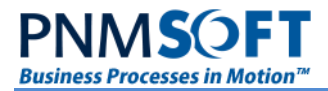

.NET 4.6.2 is required. If the .NET version is not installed Sequence Installer will try to install this version from a web source.

#### Roles

Enable the following roles for the Web Server (IIS)

- Web Server
  - Common HTTP Features
    - Default Document
    - HTTP Errors
    - HTTP Redirection
  - Performance
    - Static Content Compression
  - o Security
    - Request Filtering
    - Windows Authentication
  - Application Development
    - .NET Extensibility 4.5
    - Application Initialization
    - ASP.NET 4.5
    - ISAPI Extensions
    - ISAPI Filters
- Management Tools
  - o IIS Management
  - Management Service

### **Distributed Server Installation**

The primary difference between a single server and a distributed topology is that you can use one or more computers to host the following server roles:

- Application server
- Front-end Web server
- Database server

This section describes both the minimum and the recommended system requirements for each server role. If you install more than one role on a single computer, ensure that the computer meets the minimum requirements for all server roles.

#### **Application Server**

#### Hardware Requirements

The following table lists the minimum and recommended hardware requirements for deploying Sequence application server.

| Component | Minimum                                 | Recommended                                          |
|-----------|-----------------------------------------|------------------------------------------------------|
| Processor | 2.5 gigahertz (GHz) , 64-bit four cores | Quad Core processors that are each 3.3 GHz or faster |

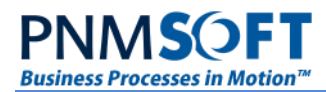

| Component | Minimum                                                                        | Recommended                                                                                                |
|-----------|--------------------------------------------------------------------------------|----------------------------------------------------------------------------------------------------|
| RAM       | 4 gigabyte (GB)                                                                | 8 GB                                                                                                    |
| Disk      | NTFS file system–formatted partition with a minimum of 36 GB of free space.    | NTFS file system–formatted partition with 72 GB of free space plus adequate free space for your Web sites. |
| Drive     | DVD drive                                                                      | DVD drive or the source copied to a local or network-accessible drive.                                     |
| Display   | 1366 × 768                                                                     | 1366 × 768 or higher resolution monitor.                                                                   |
| Network   | 256 kilobits per second (Kbps) connection between client computers and server. | 512 Kbps or faster connection between client computers and server.                                         |

### Software Requirements

#### **Operating System**

Windows Server 2008 64-bit SP2 or higher.

We recommend applying all Microsoft critical updates.

#### Windows Components

After you have installed the operating system and applied all critical updates, configure the server to be a Web Server by enabling Internet Information Services (IIS) role.

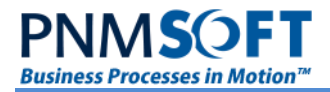

### **Front-end Web Server**

#### Hardware Requirements

The following table lists the minimum and recommended hardware requirements for deploying the Front-end web server.

| Component | Minimum                                                                        | Recommended                                                                                                |
|-----------|--------------------------------------------------------------------------------|----------------------------------------------------------------------------------------------------|
| Processor | 2.5 gigahertz (GHz) , 64-bit four cores                                        | Quad Core processors that are each 3.3 GHz or faster                                                       |
| RAM       | 4 GB                                                                           | 8 GB                                                                                                    |
| Disk      | NTFS file system–formatted partition with a minimum of 36 GB of free space.    | NTFS file system–formatted partition with 72 GB of free space plus adequate free space for your Web sites. |
| Drive     | DVD drive                                                                      | DVD drive or the source copied to a local or network-accessible drive.                                     |
| Display   | 1366 × 768                                                                     | 1366 $\times$ 768 or higher resolution monitor.                                                            |
| Network   | 256 kilobits per second (Kbps) connection between client computers and server. | 512 Kbps or faster connection between client computers and server.                                         |

#### **Software Requirements**

#### **Operating System**

Windows Server 2008 64-bit SP2 or later.

We recommend applying all Microsoft critical updates.

#### Windows Components

After you have installed the operating system and applied all critical updates, configure the server to be a Web Server by enabling Internet Information Services (IIS) role.

#### **Database Server**

The computer that hosts the database server role must have Microsoft SQL Server 2008 R2 Standard Edition or higher.

#### **Sequence Clients**

Sequence Clients are developers using Sequence Administration and end-users using Flowtime.

- Flowtime supports any common browser.
- Sequence Administration requires IE 10.0 and above.

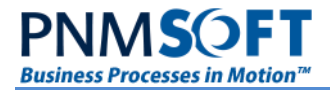

# **Required Accounts**

| Account                                    | Description                                                                                                    | Account<br>Type                              | Needs                                                                                                    | Usage in the<br>installation<br>process                                                                                                    |
|--------------------------------------------|----------------------------------------------------------------------------------------------------|----------------------------------------------|----------------------------------------------------------------------------------------------------|----------------------------------------------------------------------------------------------------|
| Installation<br>Account                    | Used to install<br>Sequence.                                                                                                    | A domain user<br>account or<br>Local Account | Member of the Administrators<br>group on each server on which<br>Setup is run.<br>A member of the SQL Server<br>Logins, which grants login access<br>to your SQL Server instance.<br>A member of the SQL Server<br>Database Creator server role,<br>which grants permission to create<br>and alter databases. | Initiation of the<br>installation<br>application.                                                                                                    |
| Application<br>Pool<br>Identity<br>Account | Used to run Sequence<br>Administration site and<br>optionally the Flowtime<br>website.                                                                              | Windows<br>domain or local<br>user account   | It must have permission to run<br>WMI query.<br>It must be part of the IIS_IUSRS<br>group.                                                                                                    | Application pools<br>user setting<br>window.                                                                                                    |
| Sequence<br>Database<br>Account            | SQL Server account<br>that is used to create<br>the Sequence<br>database, and enables<br>all the communications<br>to the database server.                          | SQL account                                  | For the duration of the installation,<br>the SQL account user must be a<br>member of the system<br>administrators group.<br>It must belong to the Security<br>Administrators and Database<br>Creators roles.                                                                                                  | Database setting<br>window.<br>After installation,<br>the user should be<br>set as db_owner on<br>Sequence<br>database.                                                        |
| Sequence<br>Windows<br>Services<br>Account | Used to run the<br>Background Runtime<br>Windows Service, Job<br>Execution Service and<br>optionally the Active<br>directory<br>synchronization<br>windows service. | Windows<br>domain or local<br>user account.  | It must have permission to the<br>SMTP server.<br>It must be a domain account to<br>query the active directory.<br>Logon as a service rights on the<br>machine.                                                                                                    | Windows service<br>account setting.<br>After installation, it<br>must be added as a<br>valid Sequence<br>user (otherwise it<br>won't be able to<br>move processes<br>forward). |

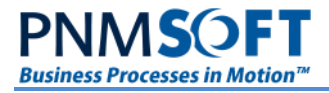

# **Pre-Installation Tasks**

### Prepare your Web Server

#### **Create a new web site for the Administration and Flowtime sites**

Usually, you will want to create the Administration site on a dedicated web site with a specific port.

#### To define new web site for the Administration application:

- 1. Click **Start**, and then click **Run**, type inetmgr and click **OK**. The IIS management console should open.
- 2. Right-click the local IIS server and click Add Web Site.

| Tinternet Information Services (IIS) Manager |                                                                                                    |                                                                                      |                                                                                                    |                                                                                                    |                                                                                                    |  |
|----------------------------------------------|----------------------------------------------------------------------------------------------------|--------------------------------------------------------------------------------------|----------------------------------------------------------------------------------------------------|----------------------------------------------------------------------------------------------------|----------------------------------------------------------------------------------------------------|--|
| G SEQUENCEDEMO → Sites →                     |                                                                                                    |                                                                                      |                                                                                                    |                                                                                                    |                                                                                                    |  |
| File View Help                               |                                                                                                    |                                                                                      |                                                                                                    |                                                                                                    |                                                                                                    |  |
| Connections                                  | Sites                                                                                                    |                                                                                      | _                                                                                                    |                                                                                                    |                                                                                                    |  |
| E SEQUENCEDEMO (SEQUENCEDEMO \Administra     | Filter:                                                                                                    | ▼ ∰Go                                                                                | ✓ show All<br>Status                                                                                                    | Group by: No Grouping                                                                                                    | Path                                                                                                    |  |
| Add Web Site                                 | Name *<br>© Default Web Site<br>New Members<br>© SeqAdmin<br>© SharePoint - 11000<br>© SharePoint - 2014<br>© SharePoint - 80<br>© SharePoint Centr<br>© SharePoint Web | D<br>1<br>941825377<br>3<br>2019986382<br>2107099305<br>953203317<br>1199011043<br>2 | Status<br>Stopped (h<br>Started (http)<br>Started (http)<br>Started (http)<br>Started (http)<br>Started (http)<br>Started (http)<br>Started (htt | Binding           #380 (http),808:* (net.tcp),* (net.pi           :21888 (http)           *:9090 (http)           :11000 (http)           :21044 (http)           :80 (http)           :41808 (http)           *:32843 (http),*:32844 (https),328 | Path<br>%SystemDrive%ijnetpublywwroot<br>C:\netpublywwroot\yss\VirtualDirectorie<br>C:\netpublywwroot\yss\VirtualDirectorie<br>C:\netpublywwroot\yss\VirtualDirectorie<br>C:\netpublywwroot\yss\VirtualDirectorie<br>C:\netpublywwroot\yss\VirtualDirectorie<br>C:\netpublywwroot\yss\VirtualDirectorie<br>C:\Program Files\Common Files\Vicrosoft |  |

IIS - Add Web Site

The Add Web Site window opens.

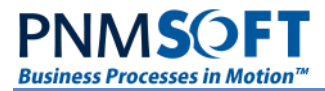

| Add Web Site                                               |                        | ? ×             |
|------------------------------------------------------------|------------------------|-----------------|
| <u>S</u> ite name:                                         | Application pool:      |                 |
| SeqAdmin                                                   | SeqAdmin               | S <u>e</u> lect |
| Content Directory                                          | tion                   |                 |
| Pass-through authentication                                |                        |                 |
| <u>Connect as</u> Test Setting                             | 5                      |                 |
| Binding<br><u>Iype:</u><br><u>IP address</u><br>All Unassi | s: Port<br>igned V 809 | :               |
| Host name:                                                 |                        |                 |
| Example: www.contoso.com or                                | marketing.contoso.com  |                 |
| Start Web site immediately                                 |                        |                 |
|                                                            | ОК                     | Cancel          |

#### Add Web Site Window

- 3. Insert the site name (e.g. *SeqAdmin*).
- 4. Browse to select or create a folder (i.e. C:\Inetpub\wwwroot\Administration), and click OK.
- Click **Test Settings** to verify that the IIS management has appropriate permissions to read/write into the chosen site folder.
   If you receive a negative result, provide enough security permissions to the chosen site folder.
- 6. Set the **Binding Type** to **HTTPS**.
- 7. Insert a port number between 81 to 65535, and then click Next.

#### Note: Make sure you do not have conflict with other sites on the server.

8. Click **OK**. A new web site has been created.

Use this web site for the Sequence Administration site and its installed SharePoint Services site IIS location (see the section Specifying the Component Installation Location below).

Repeat these steps to create a site for the Flowtime and Process<sup>TO GO</sup>. Make sure to use a different port.

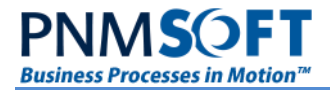

### Prepare your Database Server

The database server must be running Microsoft SQL Server 2008 R2 Standard Edition or higher with the most recent service pack.

Optionally, you can preinstall the required databases if your IT environment or policies require this. Make sure the surface area settings are set to enable Local and Remote Connections.

### SQL Server and Database Collation

The Sequence database collation is configured to be case-insensitive. If your server is configured differently, it is recommended to ensure there is no IT conflict with this setting. For more information about collations, see "Selecting a SQL Collation" or "Collation Settings in Setup" in SQL Server Books online.

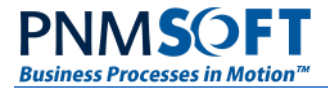

### **Create an SQL User for Sequence**

Sequence Services and sites work under SQL authentication, therefore you should prepare a dedicated SQL user as follows:

1. Open Security then right-click Logins and select New Login.

| 📕 Login - New              |                            |                      |                 |
|----------------------------|----------------------------|----------------------|-----------------|
| Select a page              | 🕂 Script 👻 📑 Help          |                      |                 |
| General                    |                            |                      |                 |
| Server Roles               | Login <u>n</u> ame:        | YourSEQUENCEUserName | S <u>e</u> arch |
| Securables                 | O Windows authentication   |                      |                 |
| 🚰 Status                   | SQL Server authentication  |                      |                 |
|                            | Password:                  |                      |                 |
|                            | Lassword.                  |                      |                 |
|                            | <u>C</u> onfirm password:  | •••••                |                 |
|                            | Specify old password       |                      |                 |
|                            | Old password:              |                      |                 |
|                            | Enforce password policy    | y                    |                 |
|                            | Enforce password expire    | ation                |                 |
|                            | User must change pass      | word at next login   |                 |
|                            | O Mapped to certificate    | Y                    |                 |
|                            | O Mapped to asymmetric key |                      |                 |
|                            | Map to Credential          |                      | Add             |
| Connection                 | Mapped Credentials         | Credential Provider  |                 |
| Server:<br>SEQUENCEDEMO    |                            |                      |                 |
| Connection:<br>sa          |                            |                      |                 |
| View connection properties |                            |                      |                 |
| Progress                   |                            |                      | Remo <u>v</u> e |
| Ready                      | Default <u>d</u> atabase:  | master               |                 |
| ~4 b*                      | Default language:          | <default></default>  |                 |
|                            |                            | ОК                   | Cancel          |

#### Login – New

2. Choose a username, SQL Server authentication and password and click **OK**. Use the account you have just created in the Database settings window

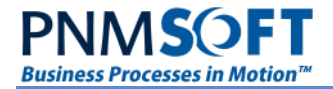

### **Pre-Installation Checklist**

Verify the following before installing Sequence:

- □ You have created a new site for Sequence Administration and Sequence Flowtime in IIS.
- □ Your installation user is a local administrator on the server.
- □ Your SQL user is valid and available. For the duration of the installation, your SQL user must be a member of the system administrators group.
- □ The application pool user is valid and available.
- □ The Background Runtime Windows Service user is valid and available.
- □ You have a product key.
- □ You have enough disk space (at least 150 Mb).

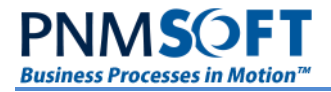

# **Installation Steps**

Visit the <u>Downloads site</u> to retrieve the latest Sequence installation file. This site includes additional helpful links and information that will assist you in your installation.

### **Starting Sequence Setup**

1. Run the relevant *Setup.exe* file (for example *8.0.0\_Setup.exe*) on all servers in your solution, starting with the Application server.

*IMPORTANT: You must right-click the .exe file and select Run As System Administrator.* 

Note: The Sequence Database needs to be installed once. It can be done during the installation on the Application server. There is no need to run the installer on the Database server. If multiple application/web servers need to be installed, then the Database component should be enabled only during the first installation. The proceeding installations can have the Database component deselected (or select the skip option when prompted to create the Database).

The Sequence Installation Wizard opens.

| iii | InstallShield Wizard                                                                                       | ×  |
|-----|----------------------------------------------------------------------------------------------------|----|
|     | Welcome to the InstallShield Wizard for Sequence                                                           |    |
|     | The InstallShield(R) Wizard will allow you to modify, repair, or remove Sequence. To continue, click Next. |    |
|     | < Back Next > Cance                                                                                        | el |

Sequence Setup Welcome Page

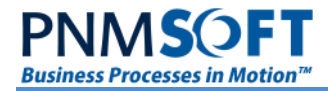

2. Click **Next** to continue. The End-User License Agreement screen opens.

| 步 InstallShield Wizard                                                                                                    | x   |
|----------------------------------------------------------------------------------------------------|-----|
| License Agreement Please read the following license agreement carefully.                                                                                                    | je? |
| END USER LICENSE AGREEMENT<br>IMPORTANT: READ THE FOLLOWING CAREFULLY BEFORE DOWNLOADING OR USING THIS SOFTWARE                                                                                                    | ^   |
| The terms and conditions in this End User License Agreement (this "Agreement") constitute a binding legal agreement that governs your installation and use of the business process management software (the "Software") distributed with this license. In this Agreement, "Licensor" refers to the owner and developer of the Software, and "Organization" refers to the entity that will download, install or use the Software.                                                                                                    | =   |
| BY CLICKING "I CONFIRM" OR DOWNLOADING OR USING THIS SOFTWARE IN ANY WAY, YOU ACKNOWLEDGE THAT YOU HAVE READ THIS<br>AGREEMENT, THAT YOU UNDERSTAND IT, AND THAT YOU AGREE TO BE BOUND BY ITS TERMS. IF YOU DO NOT AGREE TO THE TERMS AND<br>CONDITIONS OF THIS AGREEMENT, PROMPTLY EXIT THIS PAGE WITHOUT DOWNLOADING, INSTALLING OR USING THE SOFTWARE.                                                                                                    |     |
| <ol> <li>Grant of License. Subject to the terms and conditions hereof, Licensor grants Organization a limited, non-exclusive license to use the Software, including any documentation files accompanying the Software ("Documentation") solely for Organization's use of the Software for its own internal business purposes (the "Purpose").</li> <li>Payment Terms. Licensor has provided Organization with a separate quotation that describes the payment terms for use of the Software by the Organization and its personnel (the "Quotation"). Organization agrees to make payment as specified in the Quotation and comply with all other restrictions set forth in the Quotation. All amounts payable pursuant to the Quotation shall be paid to Organization without withholding or deduction of any amount including, without limitation, any applicable taxes. Late payments shall be subject to interest at the rate stated in the Quotation, or, if not stated, the highest amount permitted under applicable law.</li> <li>Restrictions. Organization shall not use the Software for any purpose other than the Purpose. The Software contains certain components may be used only as part of the Software, and under no circumstances may Organization use such third party components separately from or except as packaged together with the Software. Organization shall not, nor allow any third party to (a) rent, lease, modify, copy, loan, transfer, distribute or create derivative works of the Software, Documentation or parts thereof; (b) reverse engineer, decompile, translate, adapt, or disassemble the Software or part thereof; c) attempt to disable or circumvent any security or activation protection mechanism accompanying the Software or part thereof or assist third parties to do so; or (d) remove or obscure any copyright or other notices from the Software, Documentation or parts</li> </ol> | *   |
| I accept the terms in the license agreement     Print                                                                                                    |     |
|                                                                                                    |     |
| < Back Next > Cancel                                                                                                    |     |

#### End-User License Agreement

- 3. Select I accept....
- 4. Click **Next** to continue. The *Custom Setup* screen opens.

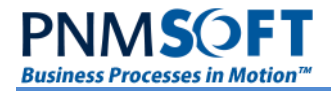

### Choosing the Components to Install on this Server

| 븅 InstallShield V                                                        | Nizar | d 🛛 🗙                                                                                                    |
|--------------------------------------------------------------------------|-------|----------------------------------------------------------------------------------------------------|
| Custom Setup<br>Select the program features you want installed.          |       |                                                                                                    |
| Click on an icon in the list below to change how a feature is installed. |       |                                                                                                    |
| Administration                                                           |       | Feature Description<br>Enables execution of SAP Connector activity in Flowtime<br>environment.<br>This feature requires 0KB on your hard drive. |
| Install to:                                                              |       | Change                                                                                                    |
| InstallShield                                                            | Spac  | e < Back Next > Cancel                                                                                                    |

#### InstallShield Wizard - Custom Setup

By default, the following components are selected and will be installed (to change a selection, click drop-down list beside each component):

- Administration site: On this site you will be able to create new workflows, define users and organization structure and much more.
- **Database**: Select this option to install a new Sequence database. If you are using a distributed topology, run the database installation separately on the Database server.

# *Note: If you cannot run the executable to configure the database, use the database scripts in the installation package. (See the section: 'Manually Installing Sequence Database with Scripts' below.)*

- **Background Runtime Windows Service**: This component is used for back office operations such as, e-mail sending, timer calculations, asynchronous redirect and more.
- Active Directory Synchronization Service: This component is used to synch Sequence organization structure with users from the domain Active directory.
- **Flowtime**: This component is the runtime end user portal, used to interact with the system to complete tasks, view processes and more.

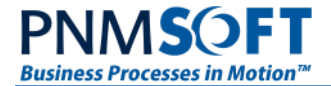

- **SharePoint Service**: This component is used for integration with SharePoint, i.e. SharePoint Listener Activity.
- Job Execution Service: A service that manages Sequence jobs, such as Email Listener.

Select the following additional components (recommended):

• **Process**<sup>TO GO</sup>: This is Sequence's Mobile BPM runtime environment (this component appears under each of the other components).

#### **Components Features:**

- **Dynamics CRM Connector:** This is Sequence CRM Edition (SCE)<sup>™</sup> enabling BPM process integration with Microsoft Dynamics CRM. You can select the connector for CRM 4.0 or for CRM 2011 and later depending on your version of CRM.
- E-mail Listener: Enables you to kick off workflows when an email arrives in an inbox
- **HotOperations:** This is a new product (available from Sequence 8.0) and above, which provides enterprise-level real-time Work Allocation capabilities for operations centers. It adds new elements and features to both Administration and Flowtime sites.
- **SAP Connector:** This is Sequence SAProcess<sup>™</sup>, enabling BPM process integration with SAP (this component appears under each of the other components).
- **SharePoint Integration**: Applicable where SharePoint actions are used within workflows. This enables SharePoint activities (such as upload file, create list item, etc.).
- **Templates**: Installs Sequence workflow templates and samples. These can be downloaded separately from the PNMsoft Knowledge Centre.

These additional components should be selected only if you have a license for them

### Specifying the Component Installation Location

Each Sequence component can be configured for installation to your selected NTFS or IIS location as relevant.

#### **Administration Site**

5. Select **Administration Site** and click **Change**. The *Select Installation Address* screen opens.

| 閿    | InstallShield Wizard                                                                         | x                             |
|------|----------------------------------------------------------------------------------------------|-------------------------------|
| s    | elect Installation Address                                                                   | M <sup>®</sup> ~ O <b>T</b> Ô |
|      | The installer will install Sequence to the following virtual directory $\label{eq:sequence}$ |                               |
| Inst | Web Site<br>SeqAdmin v<br>Virtual directory<br>Administration                                | OK Cancel                     |

Select Installation Address

6. From the drop-down list, select a **Web Site** other than the sites on which SharePoint is installed. It is recommended to install the Administration site on a dedicated web site.

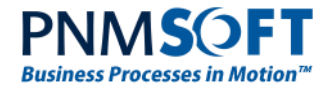

See the section "Create a new web site for the Administration and Flowtime sites" on how to create a new web site for the Administration and Flowtime site.

- 7. (Optional) change the virtual directory name to any selected name. We recommend not using spaces in the virtual directory name.
- 8. Click **OK**. You return to the *Custom Setup* screen.

### Database

It is not applicable to change this component's location settings.

### **Background Runtime Windows Service**

9. Select **Background Runtime Windows Service** and click **Change**. The *Change Current Destination Folder* screen opens.

| B InstallShield Wizard                               | ×                     |
|------------------------------------------------------|-----------------------|
| Change Current Destination Folder                    | M & O D               |
| Browse to the destination folder.                    |                       |
| Look in:                                             |                       |
| Background Runtime Service                           | <ul> <li>E</li> </ul> |
| Messaging                                            |                       |
| Eolder name:                                         |                       |
| C:\Program Files\PNMsoft\Background Runtime Service\ |                       |
| InstallShield                                        |                       |
| ОК                                                   | Cancel                |

#### Change Current Destination Folder

- 10. Specify the NTFS location for the service installation folder (or you can leave the default location as is).
- 11. Click **OK**. You return to the *Custom Setup* screen.

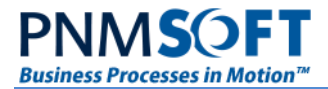

### Active Directory Synchronization Service

12. Select **Active Directory Synchronization Service** and click **Change**. The *Change Current Destination Folder* screen opens.

| 費 InstallShield Wizard                                                             | x        |
|------------------------------------------------------------------------------------|----------|
| Change Current Destination Folder Source to the destination folder.                | <u>ĝ</u> |
| Look in:                                                                           | -        |
|                                                                                    |          |
|                                                                                    |          |
|                                                                                    |          |
| Eolder name:                                                                       |          |
| C: Program Files PNMsoft (Active Directory Synchronization Service ) InstallShield | _        |
| OK Cancel                                                                          |          |

**Change Destination Folder** 

- 13. Specify the NTFS location for the service installation folder (or you can leave the default location as is).
- 14. Click **OK**. You return to the *Custom Setup* screen.

#### **Flowtime Website**

15. Select Flowtime Website and click Change.

| 岁 InstallShield Wizard                                                | x                           |
|-----------------------------------------------------------------------|-----------------------------|
| Select Installation Address                                           | M <sup>®</sup> ~ C <b>T</b> |
| The installer will install Sequence to the following virtual director | rv 🗋 🔯 💾                    |
|                                                                       |                             |
|                                                                       |                             |
| <u>W</u> eb Site                                                      |                             |
| Default Web Site                                                      | ×                           |
| <u>V</u> irtual directory                                             |                             |
| FlowtimeWebSite                                                       |                             |
|                                                                       |                             |
|                                                                       |                             |
|                                                                       |                             |
|                                                                       |                             |
| InstallShield                                                         |                             |
|                                                                       | OK Cancel                   |

**Create SharePoint Web Application** 

16. From the drop-down list, select a **Web Site** other than the sites on which SharePoint is installed. It is recommended to install the Administration site on a dedicated web site.

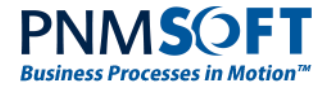

See the section "Create a new web site for the Administration and Flowtime sites" on how to create a new web site for the Administration and Flowtime site.

- 17. (Optional) change the virtual directory name to any selected name. We recommend not using spaces in the virtual directory name.
- 18. Click **OK**. You return to the *Custom Setup* screen.

#### **SharePoint Services Site**

19. Select **SharePoint Services** and click **Change**. The *Create SharePoint Web Application* screen opens.

| 谩         | InstallShield Wizard                                                                                  | ×         |
|-----------|----------------------------------------------------------------------------------------------------|-----------|
| Sele      | ct Installation Address                                                                               |           |
| The       | e installer will install Sequence to the following virtual directory                                  |           |
| InstallSł | Web Site         SeqSPIntergration         Virtual directory         SharePointServices         nield | OK Cancel |

SharePoint Installation Address

20. Select a web site which is different than the sites on which SharePoint is installed. It is recommended that you install the SharePoint Service under the same site in which the Administration site is configured.

*Note: See section: "Create a new web site for the Administration and Flowtime sites" on how to create a new web site for the Management Console / Administration site).* 

21. (Optional) Change the virtual directory name to the name of your choice.

*Note: We recommend not using spaces in the virtual directory name.* 

22. Click **OK**. You return to the *Custom Setup* screen.

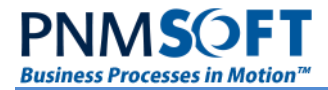

### Process<sup>TO GO</sup> (by subscription only)

23. Select Process TOGO and click Change. The Select Installation Address screen opens.

| 闄          | InstallShield Wizard                                               |     | X       |
|------------|--------------------------------------------------------------------|-----|---------|
| Sele       | ct Installation Address                                            | 1   | x & O B |
| The        | e installer will install Sequence to the following virtual directo | ory |         |
|            |                                                                    |     |         |
|            |                                                                    |     |         |
|            | Web Site                                                           | _   |         |
|            | SeqMobile                                                          | ¥   |         |
|            | <u>V</u> irtual directory                                          |     |         |
|            | ProcessTOGO                                                        |     |         |
|            |                                                                    |     |         |
|            |                                                                    |     |         |
|            |                                                                    |     |         |
|            |                                                                    |     |         |
| InstallSk  | nield                                                              |     |         |
| and callor |                                                                    | OK  | Cancel  |

Process<sup>TO GO</sup> Installation Address

24. Select a web site which is different than the sites on which SharePoint is installed. It is recommended that you install Process<sup>TO GO</sup> under the same site in which the Administration site is configured.

*Note: See section: "Create a new web site for the Administration and Flowtime sites" on how to create a new web site for the Management Console / Administration site).* 

25. (Optional) Change the virtual directory name to the name of your choice.

*Note: We recommend not using spaces in the virtual directory name.* 

- 26. Click **OK**. You return to the *Custom Setup* screen.
- 27. Click Next. The Database Server screen opens.

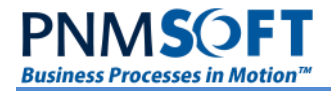

# **Choosing Database Options**

### Choose the Server and Database Name

| 谩                                                                                                    | InstallShield Wizard                   | x                    |
|----------------------------------------------------------------------------------------------------|----------------------------------------|----------------------|
| Database Server<br>Select database se                                                                                                    | erver and authentication method        |                      |
| Database server the                                                                                                    | at you are installing to:              |                      |
| Connect using:                                                                                                    | entication credentials of current user |                      |
| <u>L</u> ogin ID:<br><u>P</u> assword:                                                                                                    |                                        |                      |
| <u>N</u> ame of database of latabase of latabase | atalog:<br>Browse                      |                      |
|                                                                                                    |                                        |                      |
|                                                                                                    |                                        |                      |
|                                                                                                    |                                        |                      |
| InstallShield                                                                                                    |                                        |                      |
|                                                                                                    |                                        | < Back Next > Cancel |

#### Database Server

28. Enter the details of the SQL Database server, its authentication, and database catalog. The name of the database catalog (by default Sequence) is the one that will be created or overwritten in SQL.

Notes:

For the duration of the installation the SQL Login ID user must be a member of the system administrators group.

#### The authentication must be set to SQL authentication.

29. Click Next. The Create Database screen opens.

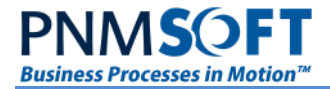

### Define New / Existing Database and Choose Physical File Locations

In this step you define whether to create a new Sequence database, overwrite an existing Sequence database, or skip the database creation step.

The data and log files are placed in the default SQL data folder. You can choose a different location for one or both files.

| 6                                        | InstallShield Wizard                                                                                                    | ×                    |
|------------------------------------------|----------------------------------------------------------------------------------------------------|----------------------|
| <b>Create Databas</b><br>SQL database fi | e<br>les parameters                                                                                                    |                      |
| Log File:<br>Data File:                  | c:\Program Files\Microsoft SQL Server\MSSQL11.SQLEXF Browse c:\Program Files\Microsoft SQL Server\MSSQL11.SQLEXF Browse |                      |
| Create n     Force re     Skip data      | new database<br>store over existing database<br>abase creation                                                          |                      |
|                                          |                                                                                                    |                      |
|                                          |                                                                                                    |                      |
| InstallShield                            |                                                                                                    | < Back Next > Cancel |

#### **Create Database**

30. Use the supplied default SQL data folders or enter a different location for the **Log File** and/or **Data File**.

Important Note: In MS SQL the Sequence default folder path does not exist, therefore you should manually choose the file destination.

- 31. Select one of the following database creation options:
  - Create new database
  - Force restore over existing database
  - Skip database creation
- 32. Click Next. The Password Format screen opens.

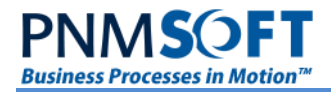

### **Password Format**

In this step, you select in which format user passwords will be saved.

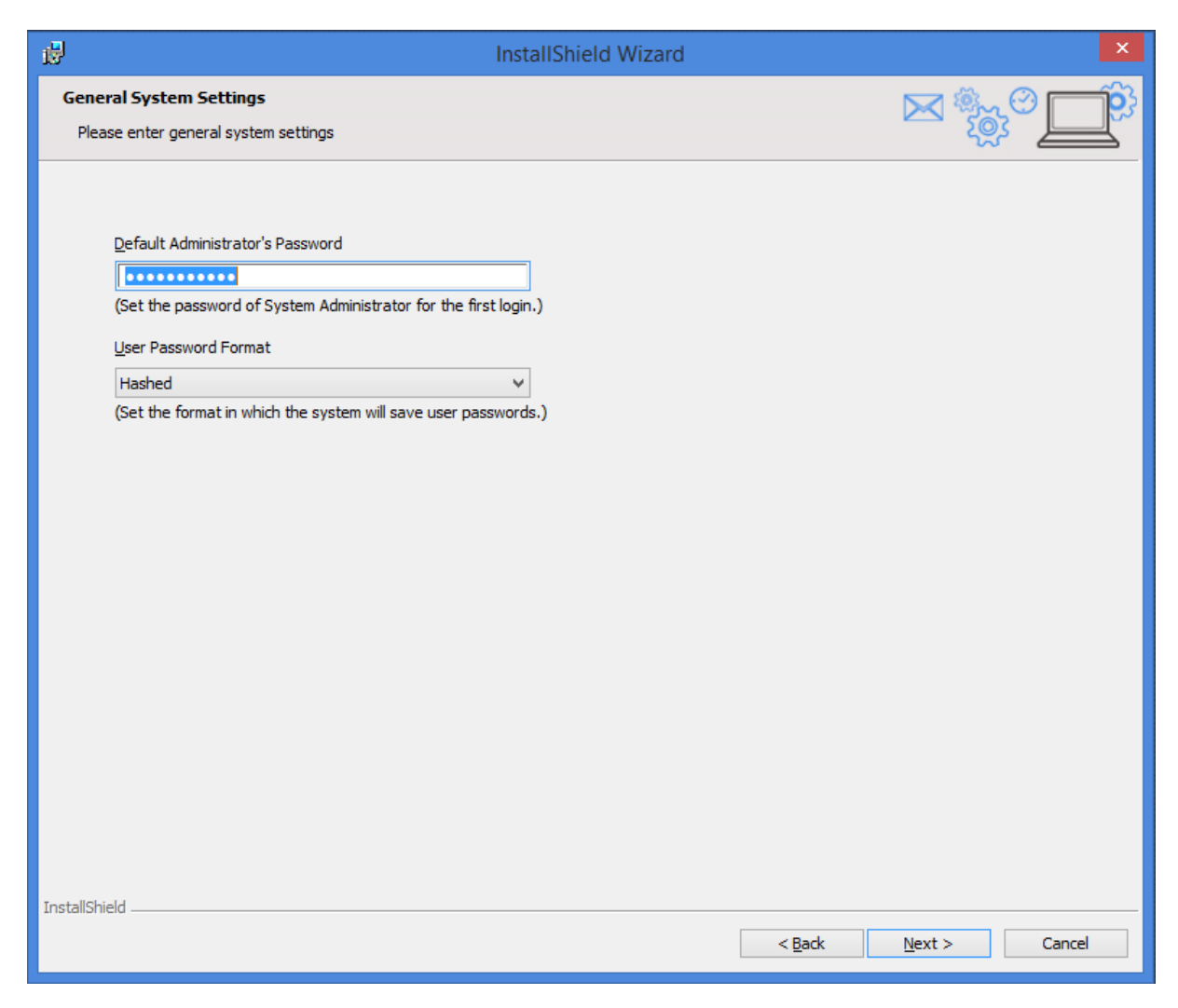

#### Select Password Format

33. Enter the default administrator password, make sure you enter a strong password which is combination of letters and numbers 8-10 Characters

Select the Password Format from the dropdown list. The following options are available:

- Clear User passwords are saved in clear text
- Encrypted User passwords are encrypted
- Hashed (most secure recommended)

34. Click Next. The Create Application Pool screen opens.

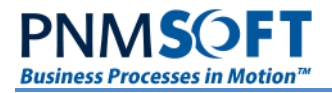

### **Choosing Users**

### **Choose the Sequence Application Pool User**

| <b>B</b>                                                                   | InstallShield Wizard                                                                                    | ×                      |
|----------------------------------------------------------------------------|----------------------------------------------------------------------------------------------------|------------------------|
| Create Application Po<br>Please configure acco<br>application pool will be | ool<br>unt for the SequenceAppPool application pool. This<br>used in all the selected web applications. | <del>نې نې کې کې</del> |
| Application pool ident<br>Select a security a                              | tity<br>ccount for the application pool:                                                                |                        |
| Configurable                                                               | VELWORK SERVICE                                                                                         |                        |
| <u>U</u> sername:<br>P <u>a</u> ssword:                                    | HOTCHANGE\appadmin                                                                                      |                        |
|                                                                            |                                                                                                    |                        |
|                                                                            |                                                                                                    |                        |
|                                                                            |                                                                                                    |                        |
|                                                                            |                                                                                                    |                        |
|                                                                            |                                                                                                    |                        |
| InstallShield                                                              |                                                                                                    | < Back Next > Cancel   |

#### **Create Application Pool**

35. Select a security account for the application pool.

The user that runs the IIS application pool can be either a predefined user, or a configurable user of your choice.

*Note: The user must be a member of the IIS\_WPG group on the server and must be able to read the server's hardware configuration using Windows Management Instrumentation Commands. For more details, please see: <u>http://msdn.microsoft.com/en-us/library/aa394531(VS.85).aspx</u>* 

36. Click **Next**. The *SharePoint Services Settings* screen opens.

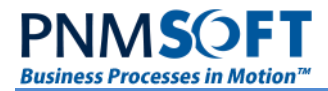

### **SharePoint Services Settings**

| ₿                                         | InstallShield Wizard                                | ×                    |
|-------------------------------------------|-----------------------------------------------------|----------------------|
| SharePoint Service<br>Please enter ShareF | es Settings<br>Point Services configurations        |                      |
| Web Service URL:                          | http://kdemo1:8080/_layouts/15/SharePointListener.a |                      |
|                                           |                                                     |                      |
|                                           |                                                     |                      |
|                                           |                                                     |                      |
|                                           |                                                     |                      |
|                                           |                                                     |                      |
|                                           |                                                     |                      |
|                                           |                                                     |                      |
| InstallShield                             |                                                     |                      |
|                                           |                                                     | < Back Next > Cancel |

#### SharePoint Services Settings

37. Enter the **Web Service URL** to be used for Sequence SharePoint Listener activities. The port should be the same as the Flowtime port.

*Note: it is not advisable to change the default URL unless you are an advanced Sequence user.* 

38. Click Next. The Windows Service Logon Information screen opens.

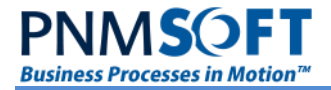

### **Choose the Windows Services User**

39. Enter the username and password of the user account that will logon to use the windows services. The user account must be in the form DOMAIN\Username.

This account will be used in all Sequence Window services (BRS, JES, ADSS)

| 岗 InstallShi                                                                                      | eld Wizard X                                            |
|---------------------------------------------------------------------------------------------------|---------------------------------------------------------|
| Windows Services Logon Information                                                                | x 🖏 O 💼                                                 |
| Specify a user name and password for windows services logon account                               |                                                         |
| Specify the user name and password of the user account that will logon to u form DOMAIN\Username. | e the windows services. The user account must be in the |
| User name:                                                                                        |                                                         |
| Hotchange \ServAdmin                                                                              | Browse                                                  |
| Password:                                                                                         | 1                                                       |
|                                                                                                   |                                                         |
|                                                                                                   |                                                         |
|                                                                                                   |                                                         |
|                                                                                                   |                                                         |
|                                                                                                   |                                                         |
|                                                                                                   |                                                         |
|                                                                                                   |                                                         |
|                                                                                                   |                                                         |
|                                                                                                   |                                                         |
|                                                                                                   |                                                         |
|                                                                                                   |                                                         |
|                                                                                                   |                                                         |
|                                                                                                   |                                                         |
|                                                                                                   |                                                         |
| InstallShield                                                                                     |                                                         |
|                                                                                                   | < Back Next > Cancel                                    |

Windows Services Logon Information

*Note: This user is the one that will be the creator of all workflows initiated by asynchronous events and must be a valid Sequence user and granted Read & Write access to the relevant workflows accordingly.* 

40. Click Next. The Background Runtime Windows Service Settings screen opens.

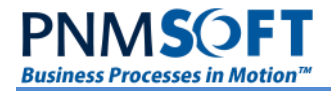

### **Background Services Settings**

### **Choose Background Runtime Windows Service Settings**

| 뤙                                                                      | Ins                                      | stallShield Wizard      |        | ×             |
|------------------------------------------------------------------------|------------------------------------------|-------------------------|--------|---------------|
| Background Runtime Service Setti<br>Please enter intervals and timeout | i <b>ngs</b><br>is for Background Runtir | me Service's functions. |        |               |
| <u>R</u> edirector Interval:                                           | 10                                       | minutes                 |        |               |
| Email Sender Interval:                                                 | 10                                       | minutes                 |        |               |
| <u>D</u> atabase Listener Interval:                                    | 10                                       | minutes                 |        |               |
| Statistics Calculator Interval:                                        | 10                                       | minutes                 |        |               |
| Subscriber Timeout:                                                    | 20                                       | minutes                 |        |               |
| Reminder Message Creator Interval:                                     | 10                                       | minutes                 |        |               |
|                                                                        |                                          |                         |        |               |
|                                                                        |                                          |                         |        |               |
|                                                                        |                                          |                         |        |               |
|                                                                        |                                          |                         |        |               |
|                                                                        |                                          |                         |        |               |
|                                                                        |                                          |                         |        |               |
|                                                                        |                                          |                         |        |               |
|                                                                        |                                          |                         |        |               |
| InstallShield                                                          |                                          |                         |        |               |
|                                                                        |                                          |                         | < Back | Next > Cancel |

Background Runtime Windows Service Settings

- 41. Select the intervals and timeouts for the Background Runtime Windows Service's functions:
  - **Redirector Interval:** The idle time between cycles of the workflow redirection thread. The time is measured from the completion of work to the beginning of the next cycle.
  - **Email Sender Interval:** The idle time between cycles of the message and email sending thread.
  - **Database Listener Interval:** The idle time between cycles of the database listener thread.
  - **Statistics Calculator Interval:** The interval at which Sequence recalculates workflow statistics expressions and stores the results in the database.
  - **Subscriber Timeout:** The interval at which the participating servers are sampled as OK when running the windows service load balanced.
  - **Reminder Message Creator Interval:** The interval at which Sequence checks if there are reminder messages that need to be sent.

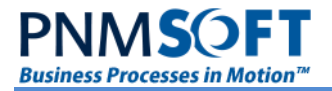

It is recommended to set to zero threads which will not be used.

Notes:

The default settings are the recommended settings. The lower the value selected, the greater the load but the faster the response time.

A setting of zero disables the thread.

42. Click **Next**. The *Background Runtime Email Settings* screen opens.

#### **Choose Background Service Email Settings**

| 閿                                        | InstallShield               | d Wizard             |
|------------------------------------------|-----------------------------|----------------------|
| E-mail Settings<br>Please enter e-mail s | ending configurations       |                      |
| <u>S</u> MTP Server:                     | SMTPServer                  |                      |
| SMTP <u>P</u> ort:                       | 25                          |                      |
| Elowtime Site URL:                       | http://servername/_layouts/ |                      |
| Number of Retries:                       | 10                          |                      |
| <u>U</u> se HTML Body:                   |                             |                      |
| Send <u>L</u> ogo Images:                |                             |                      |
|                                          |                             |                      |
|                                          |                             |                      |
|                                          |                             |                      |
|                                          |                             |                      |
|                                          |                             |                      |
|                                          |                             |                      |
|                                          |                             |                      |
| InstallShield                            |                             |                      |
|                                          |                             | < Back Next > Cancel |

#### E-mail Settings

43. Select the email sending configuration options:

- **SMTP Server**: The name or IP of the SMTP server to which to direct outgoing messages.
- **SMTP Port:** The SMTP port number. The default SMTP port is 25. Change the value only if your SMTP is configured to a different port.
- Flowtime Site URL: The URL to be used as the base for return links in outgoing messages.
- **Number of Retries**: The number of rejects to allow from the SMTP server before ceasing to send emails to a specific user.

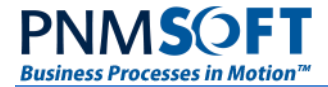

- Use HTML Body: Allow HTML in message body.
- Send Logo Images: Send images in outgoing messages.

44. Click Next. The Active Directory Synchronization Service Settings screen opens.

### **Choose Active Directory Service Settings**

| 樹                                                                                                 | InstallShield Wizard   | x                    |
|---------------------------------------------------------------------------------------------------|------------------------|----------------------|
| Active Directory Synchronization Service S<br>Please enter active directory synchronization co    | ettings<br>nfiguration |                      |
| Domain: HOTCHANGE<br>Synchronization Interval: 10<br>Active Directory Unique Key<br>() objectGuid | minutes                |                      |
| O DOMAIN\username                                                                                 |                        |                      |
|                                                                                                   |                        |                      |
|                                                                                                   |                        |                      |
|                                                                                                   |                        |                      |
|                                                                                                   |                        |                      |
|                                                                                                   |                        |                      |
|                                                                                                   |                        |                      |
| InstallShield                                                                                     |                        | < Back Next > Cancel |

Active Directory Synchronization Service Settings

- 45. Enter the active directory synchronization configuration:
  - **Domain:** Should be your Domain.
  - Synchronization Key: Should be your Domain Controller.
  - **Synchronization Interval:** A higher value is recommended, e.g. 1440 (once per day).
  - Active Directory Unique Key: the comparison key for importing users from Active Directory to the Sequence.
- 46. Click Next. The Ready to Install the Program screen opens.

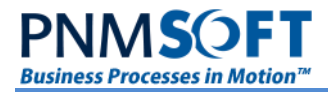

### **Ready to Install Sequence**

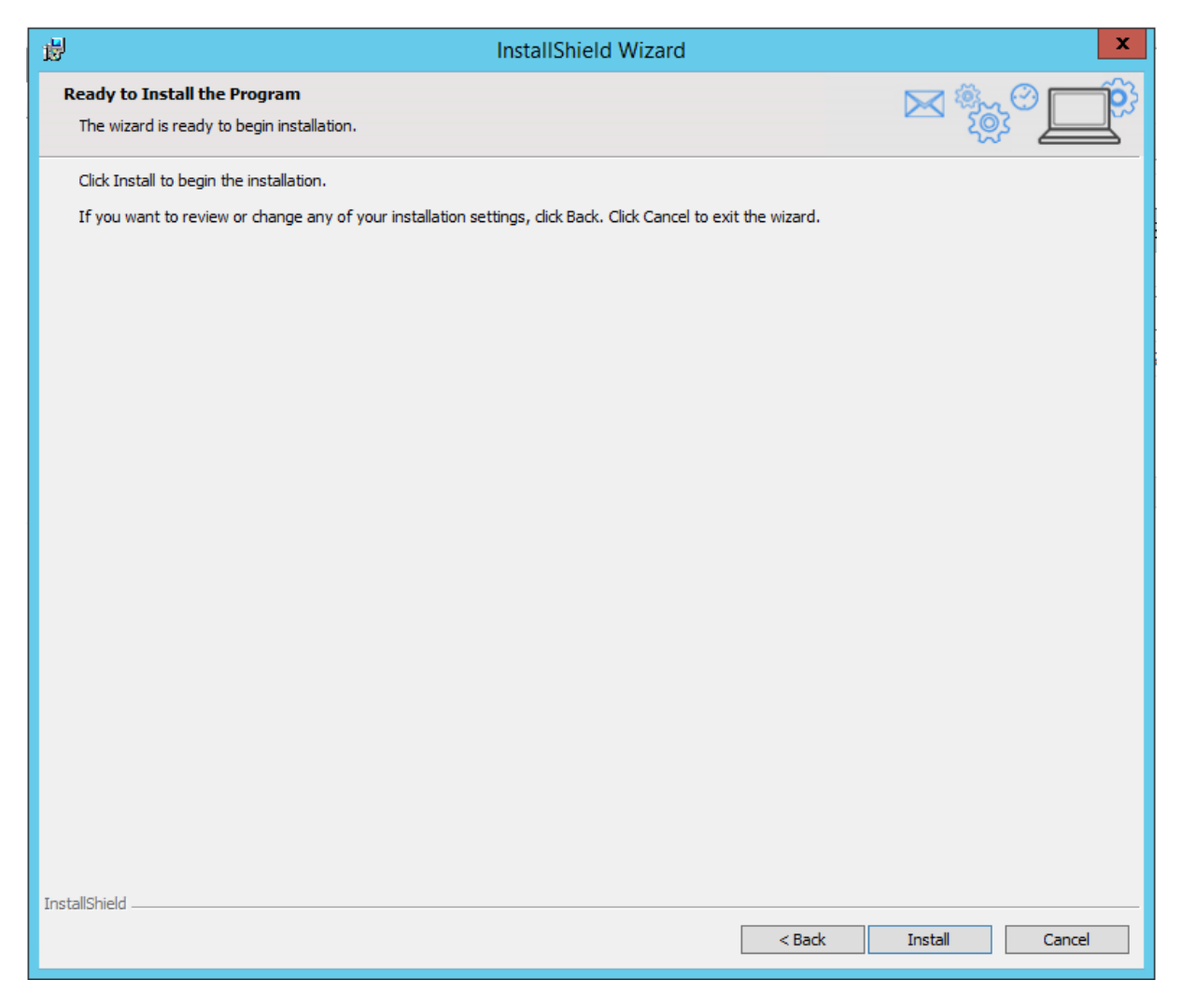

Ready to Install the Program

47. Click Install. The installation begins. It may take several minutes.

### Licensing

Towards the end of the installation, you will be prompted to choose an activation method.

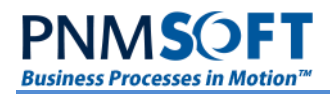

| 虔 InstallShi             | eld Wizard                                          |
|--------------------------|-----------------------------------------------------|
| Sequence Activation      | <u>کې 💬 کې کې کې کې کې کې کې کې کې کې کې کې کې </u> |
|                          |                                                     |
| Choose Activation Method |                                                     |
| Online Activation        |                                                     |
|                          |                                                     |
| Offline Activation       |                                                     |
|                          |                                                     |
|                          |                                                     |
|                          |                                                     |
|                          |                                                     |
|                          |                                                     |
|                          |                                                     |
|                          |                                                     |
|                          |                                                     |
|                          |                                                     |
| TestallChield            |                                                     |
| 115101131 IICIU          | < Back Next > Cancel                                |
|                          |                                                     |

#### Sequence Activation Method

48. Select Offline Activation and click Next. The Product Key screen opens.

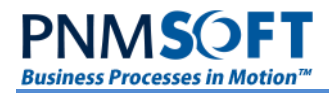

| B InstallShield Wizard                                                                    | ×                    |
|-------------------------------------------------------------------------------------------|----------------------|
| Offline Activation<br>Specify product activation settings                                 |                      |
| Product Activation settings  Product Key  Request File Destination  C:\pefaultDir\ Browse |                      |
| InstallShield                                                                             |                      |
|                                                                                           | < Back Next > Cancel |

#### Product Key

- 49. Enter your **Product Key** as supplied with your Sequence product (request it from your account manager). To retrieve a missing Product Key, please contact PNMsoft Support (support@pnmsoft.com).
- 50. Click **Browse** to select the XML license request file destination on your hard disk.

*Note: As this file represents the Sequence server's hardware configuration for the license, it is recommended to save a copy of it.* 

51. Click **Next**. The *Installation Complete* screen appears.

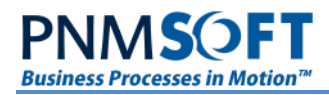

| đ                   | InstallShield Wizard                                                                           | × |
|---------------------|------------------------------------------------------------------------------------------------|---|
|                     | InstallShield Wizard Completed                                                                 |   |
| 2025 <sup>203</sup> | The InstallShield Wizard has successfully installed Sequence. Click Finish to exit the wizard. |   |
|                     | Show the Windows Installer log                                                                 |   |
|                     |                                                                                                |   |
|                     | < Back Finish Cancel                                                                           |   |

#### Installation Complete

- 52. Click **Finish**. The Installation is complete.
- 53. Upload the license request file (from step 50.) to the PNMsoft Activation Site at <a href="http://licensing.pnmsoft.com/">http://licensing.pnmsoft.com/</a>. The site provides you with a license file.
- 54. Download the license file and place it in *C:\Program Files\PNMsoft\Licensing\Data\* on all the Sequence servers.

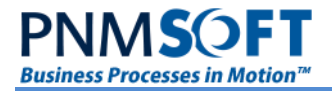

# **Post Installation Tasks**

### Logging in to the Administration Site

- Browse to the default Administration url: http://<yourservername>:<youradminport>/administration (The system default port is 8090.)
- 2. Login with the default credentials:

Username: Administrator

**Password:** [The password you have provided during setup]

| PNM <b>S</b> OFT |  |
|------------------|--|
| Administrator    |  |
| •                |  |
| LOGIN            |  |
|                  |  |

Logging in to Administration Site

3. Select Administration > Organization Settings > Employees.

| PNM <b>S</b> OFT                          |      |              |      |  |  |  |  |
|-------------------------------------------|------|--------------|------|--|--|--|--|
| Administration                            | Emp  | loyees       |      |  |  |  |  |
| <ul> <li>Global Settings</li> </ul>       | Edit | Active       | ld   |  |  |  |  |
| Lookup Tables                             |      | T            |      |  |  |  |  |
| Monitoring                                | 1    | $\checkmark$ | 4287 |  |  |  |  |
| <ul> <li>Organization Settings</li> </ul> | /    | $\checkmark$ | 724  |  |  |  |  |
| Calendars                                 |      | $\checkmark$ | 1130 |  |  |  |  |
| Developers                                |      | ~            | 3786 |  |  |  |  |
| Employees                                 |      | ~            | 3500 |  |  |  |  |
| Employee Roles                            |      | $\checkmark$ | 3778 |  |  |  |  |
|                                           |      |              |      |  |  |  |  |

**Organization Tables > Employees** 

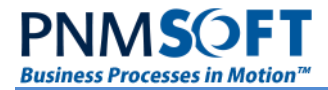

4. From the Employee Table, open the System Administrator user.

| Administration                                               | Edit Employee Details              |                             |
|--------------------------------------------------------------|------------------------------------|-----------------------------|
| Global Settings     Lookup Tables                            | First Name System                  | E-mail                      |
| <ul> <li>Monitoring</li> </ul>                               | Last Name<br>Administrator         | Calendar<br>General         |
| <ul> <li>Organization Settings</li> <li>Calendars</li> </ul> | Title                              | Interface Language          |
| Developers                                                   | Manager *                          | User Name                   |
| Employees<br>Employees                                       | Domain                             | administrator *             |
| Solutions                                                    | Time Zone<br>(UTC+02:00) Jerusalem | Password<br>Change Password |
| ▲ D Workflows                                                | Active                             | Global Administrator        |
| All Workflows                                                |                                    |                             |

#### System Administrator User

5. In the Domain field, enter your user's Domain.

#### *Note: If the server is not a member of a domain, substitute the server name.*

- 6. In the User Name field, enter your user name.
- 7. Click Update.
- 8. Logout from the Administration site.
- 9. Test by logging in to http://<yourservername>:8090/administration. You should be logged to the Administration site directly without any authentication prompts.

### Logging in to the Flowtime Site

- 1. Go to the default url for the Flowtime Site: http://<yourservername>:<yourflowtimeport>/Flowtime
- 2. Assuming that you logged into the Administration site successfully (in the steps above), you should be logged in directly without any authentication prompts.

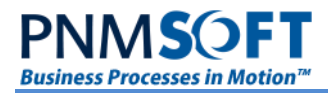

| PNM      | SOF'     | Т                     |            |                       |                     |                                       |                |                             |             | System Account 🗸 🔅        |
|----------|----------|-----------------------|------------|-----------------------|---------------------|---------------------------------------|----------------|-----------------------------|-------------|---------------------------|
| BROWSE   | PAGE     |                       |            |                       |                     |                                       |                |                             |             | 🗘 SHARE 🟠 FOLLOW          |
| FLOWTIM  | E PF     | ROCESSES LIST DELEGAT | IONS HOT C | OPERATIONS            |                     |                                       |                |                             | Search this | s site P                  |
| $\oplus$ | NEW      | PROCESS               | 370<br>INF | <b>6</b><br>Box items |                     | <b>0</b><br>TASKS DUE TODAY           | Ø              | <b>376</b><br>Overdue tasks | ļ           | 28<br>PROCESSES I STARTED |
| INBO     | X: MY    | OPEN MESSAGES ····    |            |                       |                     |                                       |                |                             |             | Q ∨ →⊠ № ⊅                |
|          |          | Trom                  |            | Workflow Name         |                     | <b>⊙</b> Subject                      |                |                             |             |                           |
|          | ₽        | Ruth Stark            |            | Purchase to Pay       |                     | Caculate Additional Fields in p       | process #3646  |                             | 4/21/2016   | Data Calculation          |
|          | ₽        | Tom Willson           |            | Customer Varifica     | tion                | Review details of Customer H          | IGT ID, #3644  |                             | 4/21/2016   | Review                    |
|          | ₽        | John Smith            |            | Purchase to Pay       |                     | Required Approval for Puracl          | nse #78        |                             | 4/21/2016   | Approval                  |
|          | <b>P</b> | Marta Dukin           |            | Change Request        |                     | More information is required          | on case #267   |                             | 4/21/2016   | Clarification             |
|          | <b>P</b> | Peter Grablin         |            | Employee on Bo        | arding              | New Employye Oriantation S            | trating Soon   |                             | 4/21/2016   | Notification              |
|          |          |                       |            | K ( 1 2               | 3 4 5 6             | 7 8 9 10 >                            | K              |                             |             | 1 - 5 of 376 items        |
| MY C     | PEN P    | ROCESSES ····         |            |                       |                     |                                       |                |                             |             | ≁ <b>ख</b> 🕅 🖓 ની         |
| 🕤 Owned  | Ву       |                       | ি Id ⊻     | w                     | orkflow Name        | (                                     | 🕤 Last Updated |                             | €           | ) Stage                   |
| Sam Mast | er       |                       | 90         | Pu                    | rchase Request      |                                       | 4/18/2016      |                             | A           | pproval                   |
| Sam Mast | er       |                       | 87         | KY                    | 'C                  | •••                                   | 4/17/2016      |                             | C           | reation                   |
| Sam Mast | er       |                       | 86         | CI                    | nange Request       |                                       | 4/17/2016      |                             |             | Approval                  |
| Sam Mast | er       |                       | 85         | S                     | oftware Approval    |                                       | 4/17/2016      |                             |             | Review                    |
| Sam Mast | er       |                       | 84         | K                     | endor Certification | 456>>                                 | 4/17/2016      |                             |             | 1 - 5 of 28 items         |
|          |          |                       |            |                       | Convright © 201     | 16 DNMsoft I td - All Rights Reserved |                |                             |             |                           |

**Flowtime Site** 

### **Enable the SQL Service Broker**

The Sequence installation process creates a new service broker. If it does not, follow these steps to enable SQL notification on the server:

#### To enable the New Service Broker:

- 1. On the Start menu, click All Programs, select Microsoft SQL Server, and then click SQL Server Management Studio.
- 2. Select the relevant server and click **Connect**.
- 3. Open a new query window.
- 4. Type the following command and then click Run: ALTER DATABASE [Sequence] SET NEW\_BROKER WITH ROLLBACK IMMEDIATE

*Note: If you did not name your database Sequence, please replace the [Sequence] database name in the square brackets.* 

### Demote SQL User

Once the installation is complete, demote the SQL user from being a system administrator. But make sure it has db\_owner on the Sequence database.

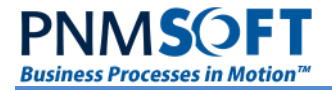

### (Optional) Active Directory Service

#### Notes:

For assistance with this step, please contact PNMsoft Support.

Active Directory updates are one-way only: Active Directory updates the Sequence Database, but Sequence cannot update the Active Directory.

1. Open the Administration and select Active Directory Settings.

| PNM <b>S</b> OFT                                                                                                    |                                                                                           |                                                                                                    | Welcome System Administrator 🔘   Logout                                                                                                    |
|----------------------------------------------------------------------------------------------------|-------------------------------------------------------------------------------------------|----------------------------------------------------------------------------------------------------|----------------------------------------------------------------------------------------------------|
| Content of the second second sec | Manage Applications<br>Create a New Workflow<br>Import Workflow                           | Getting Started<br>Getting Started Tutorial<br>Building a Workflow<br>Human Activities<br>Defining Form Controls    | CO. Control and Monitor<br>Handle Running Processes<br>Open Process Lab                                                                                                    |
| Bolutions     Bu Workflows     All Workflows                                                                                                    | Hanage Organization<br>Active Directory Settings<br>Edit Organization<br>Manage Calendars | Watch Videos<br>Creating Basic Applications<br>Advanced Applications<br>Creating Dashboards<br>Administration Intro | First allation Details<br>Server Name: 10.10.20.73<br>Assembly Version: 8.2.00<br>Database Name: Seq82_10102073<br>Database Version: 8.2.00<br>License Expiration Date: NA<br>Number of Active Users: 1107 |

#### Sequence Administration

The Active Directory Connection Settings page opens.

|   | Domain           | Credentials                                                                                                    |  |  |
|---|------------------|----------------------------------------------------------------------------------------------------|--|--|
| ~ | QA               | Use Default Credentials                                                                                                    |  |  |
|   | LDAP Path        | Filter                                                                                                    |  |  |
|   | QA               | ( (objectClass=Domain)(objectClass=user)<br>(objectClass=OrganizationalUnit)(&(objectClass=Group)<br>(!(name=Domain Controllers)))) |  |  |
|   | + Add new filter |                                                                                                    |  |  |
|   |                  |                                                                                                    |  |  |
| ÷ | Add new domain   |                                                                                                    |  |  |
| + | Add new domain   |                                                                                                    |  |  |
| + | Add new domain   |                                                                                                    |  |  |
| + | Add new domain   |                                                                                                    |  |  |
| + | Add new domain   |                                                                                                    |  |  |
| + | Add new domain   |                                                                                                    |  |  |
| + | Add new domain   |                                                                                                    |  |  |
| + | Add new domain   |                                                                                                    |  |  |
| + | Add new domain   |                                                                                                    |  |  |
| + | Add new domain   |                                                                                                    |  |  |
| + | Add new domain   |                                                                                                    |  |  |
| + | Add new domain   |                                                                                                    |  |  |
| + | Add new domain   |                                                                                                    |  |  |

Active Directory Connection Settings

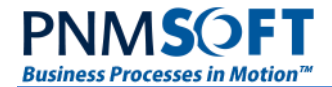

- 2. Edit the settings to match your LDAP and server configuration, editing the default LDAP query as needed. See the <u>Active Directory guide</u> for more details.
- 3. Open the server's services list. Verify that the service Active Directory Synchronization service is *Started*.
- 4. Restart the service.
- 5. After a few minutes, check that new users were added to the Sequence Database. Open the Management Console, right-click on the organization structure, and select **Edit**.

### Adding the Windows Service User to the Employees Table

This step is necessary to enable BRS functionality (such as automatic link redirections and sending emails from Sequence).

If the Windows service user is synchronized from the Active Directory (meaning, it is already in the Employees table), then you may skip this step.

Otherwise it is necessary to add this user manually as follows:

- 1. Browse to the default Administration URL.
- 2. Select Administration > Organization Settings > Employees.
- 3. Click Add new record.
- 4. Enter the Windows service details as in the example below:

#### Add Employee

| First Name        |          | E-mail               |   |
|-------------------|----------|----------------------|---|
| sequence_svc      | *        |                      |   |
| Last Name         |          | Calendar             |   |
| BRS user          | * •      | General              | - |
| Title             |          | Interface Language   |   |
| Employee          | •        | English (UK)         | - |
| Domain            |          | User Name            |   |
| mydomain          |          | sequence_svc         | × |
| Time Zone         |          | Password             |   |
| Default Time Zone | <b>•</b> |                      |   |
| ✓ Active          |          | Confirm Password     |   |
|                   |          |                      |   |
|                   |          | Global Administrator |   |

Add Record Screen

#### 5. Click Add.

### (Optional) SharePoint Services Configuration

- 1. Open the Workflow Editor.
- 2. Add a SharePoint Listener Activity.
- 3. Enter a List's details, and verify GUIDs are retrieved from SharePoint.

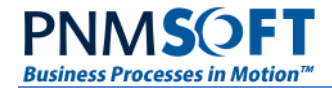

- 4. Set workflow permissions.
- 5. Instantiate the defined event in the SharePoint Site utilizing a user who has permissions to the workflow.
- 6. Verify that a new instance was created.
- 7. The Administration configuration file section should look as follows:

```
<activities>
```

```
<sharepoint>
<sharepoint2007>
<webservicepath>
<add path="http://[servername + port]/SharePointService/ws/asmx">
</add>
</webservicepath>
</sharepoint2007>
</sharepoint>
```

</activities>

# (Optional) SAP License

To enable Sequence SAP integration, obtain the SAP serial number from PNMsoft Support, and insert this serial number into the Flowtime and Administration config files, in the SAP key:

<dependentAssembly>

<assemblyIdentity name="PNMsoft.Sequence.SAPConnector" publicKeyToken="[enter the SAP serial number here]"/>

<br/><bindingRedirect oldVersion="5.5.0.0-7.0.0.0" newVersion="7.0.0.0"/>

</dependentAssembly>

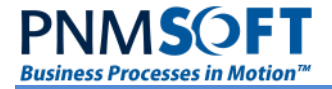

### **Enabling Pop-ups on Sequence Clients**

Sequence Developers access Sequence Administration from their machines. Enable pop-ups from Sequence on client machines to facilitate Sequence functionality as follows:

#### To add Sequence to the Pop-up Blocker Exceptions List:

- 1. From the client's browser, select **Tools > Pop-up Blocker > Pop-up Blocker Settings**.
- 2. Add Sequence to the list of websites from which pop-ups are allowed.

| 🕖 Blank Page - Windows Internet Explorer |                                                                                                    |                                             |                               |
|------------------------------------------|----------------------------------------------------------------------------------------------------|---------------------------------------------|-------------------------------|
| 🕒 🗢 🕖 about:blank                        |                                                                                                    | 👻 🐓 🗙 👂 Live Search                         | • م                           |
| 🖕 Favorites 🛛 👍 🔊 Suggested Sites 👻 🔊 W  | eb Slice Gallery 👻                                                                                                    |                                             |                               |
| 🜈 Blank Page                             |                                                                                                    | 🟠 🕶 🔝 👻 🚍                                   | 🔹 Page 🕶 Safety 🕶 Tools 🕶 🔞 🕶 |
|                                          | Pop-up Blocker Settings         Exceptions         Pop-up are currently blocked. You can allow pop-up websites by adding the site to the list below.         Address of website to allow:         Allowed sites:         Allowed sites:         Value         Value         Play a sound when a pop-up is blocked.         Value         Blocking level:         Value         Medium: Black most automatic pop-ups         Learn more about Pop-up Blocker | s from specific Add Remove Remove all Close |                               |
| Done                                     |                                                                                                    | Internet   Protected Mode: On               |                               |
| bone                                     |                                                                                                    | Thener Protected Model On                   |                               |

Pop-Up Blocker Settings

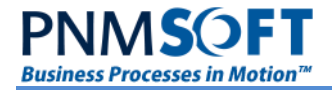

### **Disable Anonymous Authentication**

By default, anonymous authentication is enabled on the /\_layouts virtual folder so that a user can browse to a Flowtime page. This can cause authentication issues when Sequence cannot authenticate the user:

To disable anonymous authentication on the /\_layouts virtual folder:

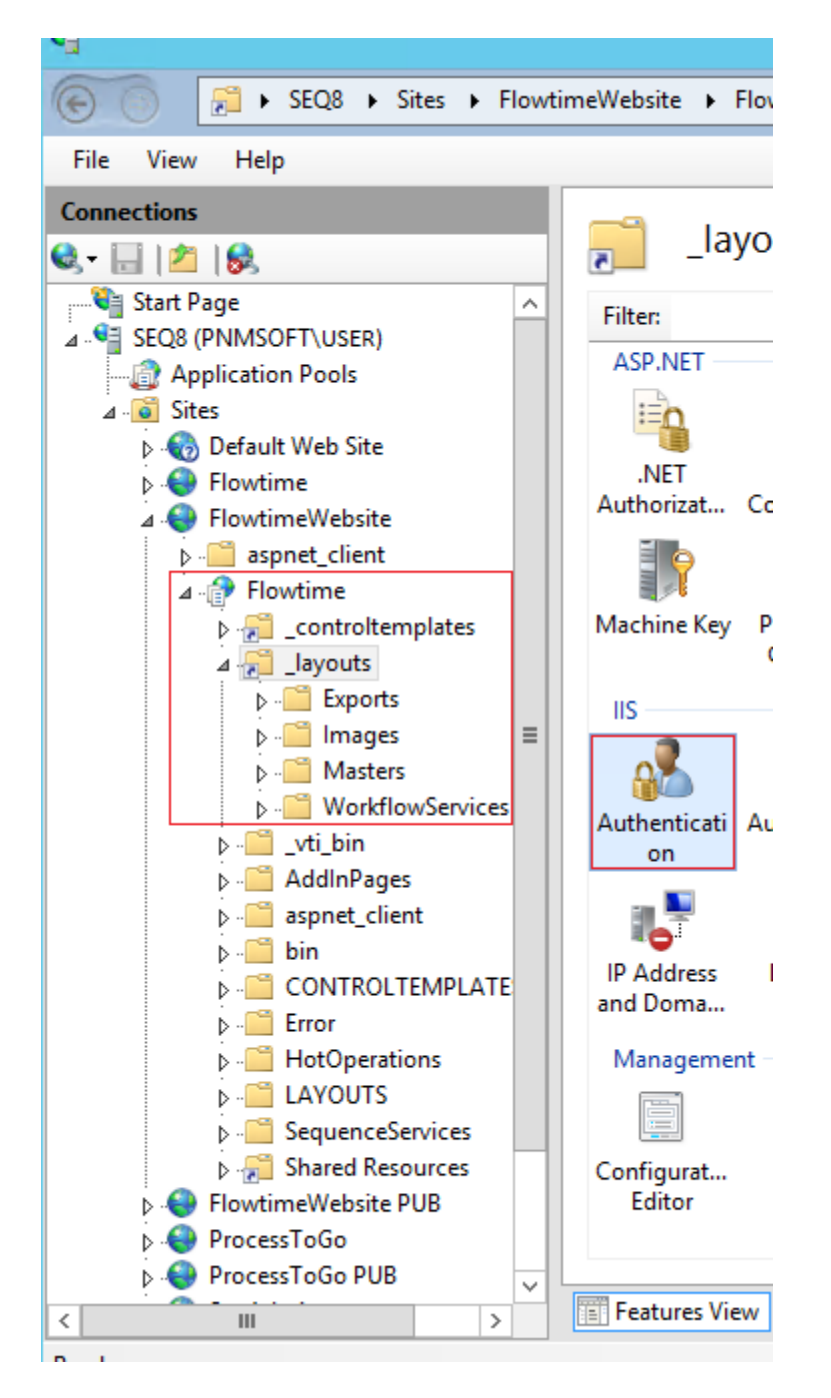

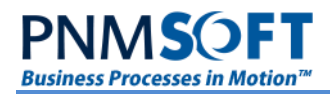

|                              | Internet Inf                                                                                                    | ormation                                      |
|------------------------------|----------------------------------------------------------------------------------------------------|-----------------------------------------------|
| neWebsite                    | •                                                                                                    |                                               |
|                              |                                                                                                    |                                               |
| neWebsite  Flowtime  Idyouts | Status<br>Status<br>Disable<br>Edit<br>Production<br>Enabled                                                                                                    | Respons<br>TP 4C<br>TP 4C<br>TP 3C<br>HTTP 4C |
|                              |                                                                                                    |                                               |
|                              | neWebsite  Flowtime  Jayouts Authentication Group by: No Grouping Name Anonymous Authentication ASP.NET Impersonation Basic Authentication Digest Authentication Forms Authentication Windows Authentication | neWebsite > Flowtime > _layouts >             |

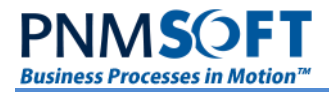

# **Installation Tests**

Perform the following sanity tests to ensure all sites and applications are installed and active.

### Sequence Administration Site

These steps should be performed from a client machine, and not directly on the Sequence server.

You can retrieve the URL of the Sequence Administration site from the IIS Manager as displayed in the figure below.

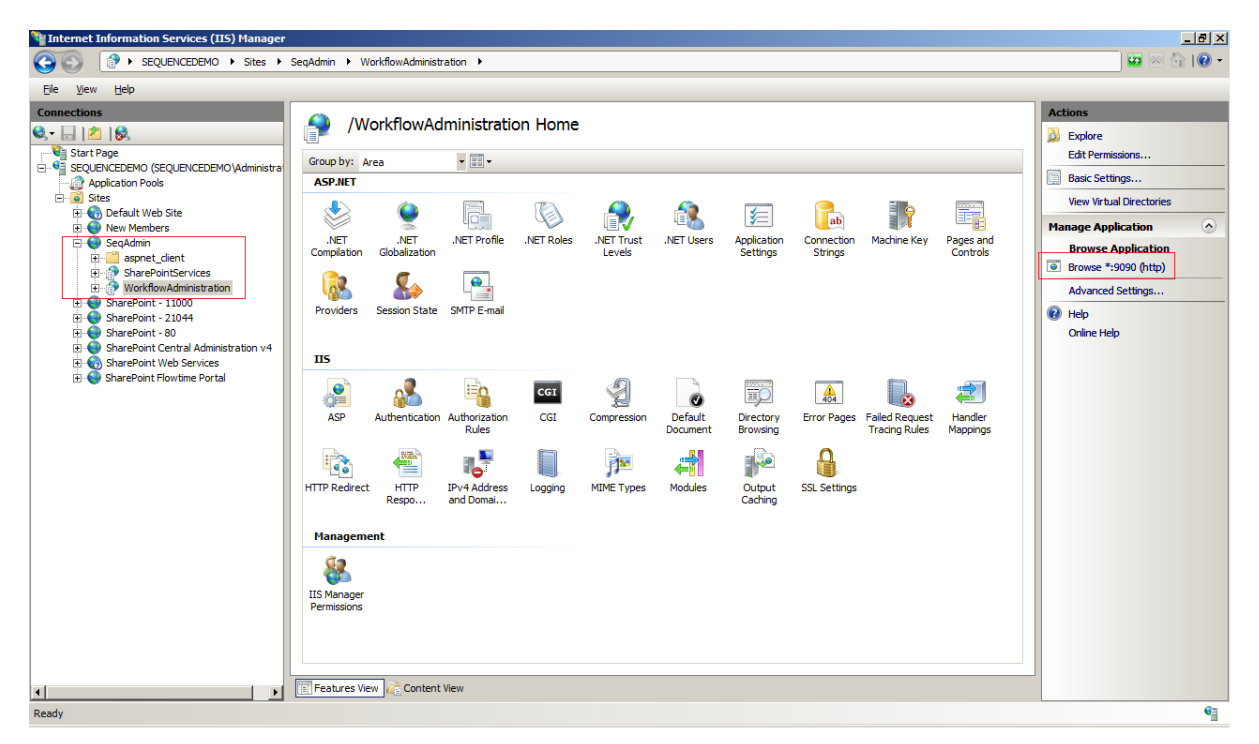

#### IIS Manager

- 1. Login as an administrative user.
- 2. Take an overall look at the system, and check for unexpected occurrences such as missing pictures, icons etc.
- 3. Open the Administration module and test the mouse right-click options.
- 4. Create a new sample process; make sure you see to the workflow diagram.
  - Create a form activity
  - Create a message activity where the message mode is "Send link".
  - Give permissions at the workflow and activity level.
- 5. Logout.

#### **Flowtime Site**

These steps should be performed from a client machine, and not directly on the Sequence server.

You can retrieve the URL of the Flowtime site from the IIS Manager as displayed in the figure below.

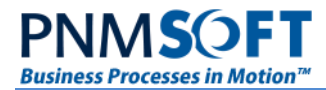

| (                                      |                                                                                                    |                                                                                                    |                                                                                                    |                                                                                                    |                                                                                                    |                                                                                                    |                                                                                                    |                                                                                                    | Actions                                                                                                    |
|----------------------------------------|----------------------------------------------------------------------------------------------------|----------------------------------------------------------------------------------------------------|----------------------------------------------------------------------------------------------------|----------------------------------------------------------------------------------------------------|----------------------------------------------------------------------------------------------------|----------------------------------------------------------------------------------------------------|----------------------------------------------------------------------------------------------------|----------------------------------------------------------------------------------------------------|----------------------------------------------------------------------------------------------------|
| WORKHOW R                              |                                                                                                    | me                                                                                                    |                                                                                                    |                                                                                                    |                                                                                                    |                                                                                                    |                                                                                                    |                                                                                                    | Explore<br>Edit Permissions                                                                                                    |
| Asp.NET                                |                                                                                                    |                                                                                                    | <b>.</b>                                                                                                    | R                                                                                                    | 1                                                                                                    | Pab                                                                                                    | 9                                                                                                    |                                                                                                    | Edit Site<br>Bindings                                                                                                    |
| .NET .NET<br>Compilation Globalization | .NET Profile                                                                                                    | .NET Roles                                                                                                    | .NET Trust<br>Levels                                                                                                    | .NET Users                                                                                                    | Application<br>Settings                                                                                                    | Connection<br>Strings                                                                                                    | Machine Key                                                                                                    | Pages and<br>Controls                                                                                                    | View Applications<br>View Virtual Directories                                                                                                    |
| Providers Session Stat                 | e SMTP E-mail                                                                                                    |                                                                                                    |                                                                                                    |                                                                                                    |                                                                                                    |                                                                                                    |                                                                                                    |                                                                                                    | Manage Web Site (<br>CREATERSTATERSTAT |
|                                        |                                                                                                    | CGI                                                                                                    | A                                                                                                    | 0                                                                                                    | XEO                                                                                                    | 404                                                                                                    |                                                                                                    | <b>*</b>                                                                                                    | Browse Web Site Browse :8060 (http) Advanced Settings                                                                                                    |
| ASP Authenticatio                      | n Authorization<br>Rules                                                                                                    | CGI                                                                                                    | Compression                                                                                                    | Default<br>Document                                                                                                    | Directory<br>Browsing                                                                                                    | Error Pages                                                                                                    | Failed Request<br>Tracing Rules                                                                                                    | Handler<br>Mappings                                                                                                    | Configure<br>Failed Request Tracing                                                                                                    |
|                                        |                                                                                                    | ۵                                                                                                    |                                                                                                    | 1720                                                                                                    | <b>1</b>                                                                                                    |                                                                                                    | 9                                                                                                    |                                                                                                    | Limits                                                                                                    |
| HTTP Redirect HTTP<br>Respo            | IPv4 Address<br>and Domai                                                                                                    | ISAPI Filters                                                                                                    | Logging                                                                                                    | MIME Types                                                                                                    | Modules                                                                                                    | Output<br>Caching                                                                                                    | SSL Settings                                                                                                    |                                                                                                    | Help<br>Online Help                                                                                                    |
| IIS Manager<br>Permissions             |                                                                                                    |                                                                                                    |                                                                                                    |                                                                                                    |                                                                                                    |                                                                                                    |                                                                                                    |                                                                                                    |                                                                                                    |
|                                        | Group by: Area<br>ASP.NET<br>Completion<br>Completion<br>Providers<br>ASP<br>ASP<br>ASP<br>ASP<br>Authentication<br>ASP<br>HTTP Redirect<br>HTTP<br>Respo<br>Hanagement<br>IIS<br>Manager<br>Permissions | Group by: Area<br>ASP NET<br>Complete<br>Complete<br>Complete<br>Providers<br>ASP<br>ASP<br>ASP<br>ASP<br>Authentication<br>ASP<br>Authentication<br>ASP<br>Authentication<br>Authorization<br>Rules<br>Dis<br>Dis<br>HTTP Redrect<br>HTTP Redrect<br>HTTP Red | Image: Normal constraints     Image: Normal constraints       Seque by:     Area       ASP.HET     Image: Net constraints       Net constraints     Image: Net constraints       Net constraints     Image: Net constraints       Net constraints     Season State       Providers     Season State       Season State     SMTP E-mail       Interpreting     Image: Net constraints       Interpreting     Authentication       AsP     Authentication       HTTP     Relation       Interpreting     Image: Net constraints       Interpreting     Image: Net constraints       Interpreting     Image: Net constraints       Item constraints     Image: Net constraints       Item constraints     Image: Net constraints       Item constraints     Image: Net constraints       Item constraints     Image: Net constraints       Item constraints     Image: Net constraints       Item constraints     Image: Net constraints       Item constraints     Image: Net constraints       Item constraints     Image: Net constraints       Item constraints     Image: Net constraints       Item constraints     Image: Net constraints       Item constraints     Image: Net constraints       Item constraints     Image: Net constraints | WORKIOW RUITINE FROME         Group by: Area         ASP.HET         ASP.HET         OPEN Compliation         AFT Profile         NET of Globalization         NET Providers         Session State         SMET Providers         Session State         SMET Providers         Session State         SMET Providers         Session State         SMET Providers         Session State         SMET Providers         SMET Providers         <td colspan="2</td> <td>VORTION KURLINE FORME         Group by: Area         SSP.HET       Image: Complexity of Colspansion       Image: Complexity of Colspansion       Image: Colspansion       Image: Colspansion       Image: Colspansion         NET       Image: Colspansion       Image: Colspansion</td> <td>WORKIGW KURLITHE HOTHE         Group by:       Area       Image: Complexity of the second second</td> <td>VORTION KURLINE FORME         Group by: Area         ASP.HET       Image: Completion Globalization       Image: Completion Globalization       Image: Completion Globalizatio</td> <td>VOLKIOW KURLIFIC FORM         Group by: Area         GSP.HET       Image: Complexition Globalization       Image: Complexition Globalization       I</td> <td>VORTION KURLINE FORM         Graup by:       Area       Image: Complexity of the sector of the sector of the se</td> | VORTION KURLINE FORME         Group by: Area         SSP.HET       Image: Complexity of Colspansion       Image: Complexity of Colspansion       Image: Colspansion       Image: Colspansion       Image: Colspansion         NET       Image: Colspansion       Image: Colspansion | WORKIGW KURLITHE HOTHE         Group by:       Area       Image: Complexity of the second second | VORTION KURLINE FORME         Group by: Area         ASP.HET       Image: Completion Globalization       Image: Completion Globalization       Image: Completion Globalizatio | VOLKIOW KURLIFIC FORM         Group by: Area         GSP.HET       Image: Complexition Globalization       Image: Complexition Globalization       I | VORTION KURLINE FORM         Graup by:       Area       Image: Complexity of the sector of the sector of the se                                                                                          |

#### **IIS Manager**

- 1. Log in to the Flowtime Site.
- 2. Take an overall look at the system, and watch for unexpected occurrences such as missing pictures, incorrect fonts, etc.
- 3. Click the Business Processes link.
- 4. Verify that the process you created in the previous section appears.
- 5. Start a new instance of the process and update its form.
- 6. Click **Delegation** from the *Quick Launch* menu, and verify that the delegation management Page loads.

### **Background Runtime Windows Service**

- 1. Open the server's services list. Verify that the *Background Runtime Windows Service* is *started*.
- 2. If it's started, restart the service. If it's not started, start it.
- 3. Verify that there are no errors in the event log.

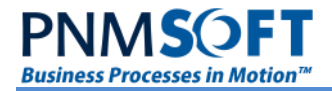

# Troubleshooting

If the installation fails, please contact PNMsoft Support. You will be asked to send the Sequence log file.

#### To find the Sequence log file:

- 1. Select **Start > Run** and enter: %temp%.
- 2. In the folder that opens, you will find the file: Sequence.log.

For additional installation troubleshooting issues, please visit the Knowledge Centre.

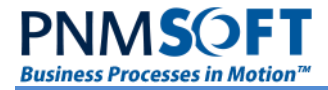

# **Appendix A: Special Configurations**

Many of the parameters set during installation are editable in the Sequence configuration files. In this section, you will find a list of editable keys and their functions.

Note: Please be sure to back up your files before editing them.

### **Sequence Active Directory Service**

The default location for the file is C:\Program Files\PNMsoft\Active Directory Synchronization Service\Sequence Active Directory Synchronization Service.exe.config:

| Key Name                        | Key Value                                                                                                    | Remarks                                                                                                    |  |  |
|---------------------------------|----------------------------------------------------------------------------------------------------|----------------------------------------------------------------------------------------------------|--|--|
| DBParams                        | The Sequence connection string, without user id and password.                                                                                                    | The Provider should not be specified.                                                                                                    |  |  |
| Credentials                     | Encrypted user Id and password for the connection string.                                                                                                    | In order to encrypt the username<br>and password use the encrypt.exe<br>application located in the Installation<br>folder of the Sequence server.                                                                                                    |  |  |
| timerActive Directory. Interval | The interval in which the<br>Sequence Active Directory<br>Synchronization Service will<br>synchronize the organizational<br>structure. The interval is stored<br>in milliseconds. | By default the interval is set to 600000 (10 minutes).                                                                                                    |  |  |
| Computer NameAD                 | The Active Directory server.                                                                                                    | This key should be the same as the<br>value that is specified in the<br>Computer Name setting of the<br>Active Directory Wizard in the<br>Sequence Management Console.                                                                                                    |  |  |
| PageSize                        | The number of Active directory<br>objects that will be retrieved per<br>query (an integer).                                                                                       | This key can be set to values<br>between 1 and 1000. The<br>recommended value is 100. The<br>value 0 is valid and means that no<br>paging will take place and all the<br>Active Directory objects will be<br>copied at once. It is strongly not<br>recommended to set this key to 0 in<br>large organizations because it can<br>place a heavy work load on the<br>Active Directory server. |  |  |
| ServerPageTimeLimit             | The maximum time limit (in seconds) that the service will wait for the Active Directory page to be fully retrieved (an integer).                                                  | When the time limit is reached, the<br>server stops searching and returns<br>the result obtained up to that point,<br>along with a cookie containing the<br>information about where to resume<br>searching. In the next iteration the<br>search will be started from this<br>point.<br>Allowed values: 1-120<br>Recommended values: 80-120                                                 |  |  |

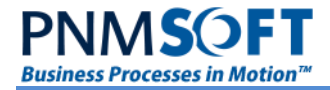

# Sequence Background Runtime Windows Services

BackgroundRuntimeService.exe.config:

| Key Name                    | Key Value                                                                                                    | Remarks                                                                                                    |
|-----------------------------|----------------------------------------------------------------------------------------------------|----------------------------------------------------------------------------------------------------|
| DBParams                    | The Sequence connection string,<br>without user id and password in<br>.Net format.                                                   | The Provider should not be specified.                                                                                                    |
| ADOParams                   | The Sequence connection string,<br>without user id and password in<br>ADO format.                                                    | The Provider should be specified.                                                                                                    |
| Credentials                 | Encrypted user Id and password for the connection string.                                                                            | In order to encrypt the username<br>and password use the encrypt.exe<br>application located on the<br>Installation folder of the Sequence<br>server. |
| SMTPServer                  | The SMTP server name or IP.                                                                                                    |                                                                                                    |
| SiteUrl                     | Flowtime URL (used in emails<br>containing links back to<br>Sequence).                                                               |                                                                                                    |
| timerRedirect.Interval      | The amount of time in<br>milliseconds between the<br>completion of workflow<br>redirection and the beginning of a<br>new cycle.      | Default value = 60000 ms.                                                                                                    |
| timerEmail.Interval         | The amount of time in<br>milliseconds between the<br>completion of email sending and<br>the beginning of a new cycle.                | Default value = 60000 ms.                                                                                                    |
| timerUpdateStatus.Interval  | The amount of time in<br>milliseconds between the<br>completion of workflow status<br>updates and the beginning of a<br>new cycle.   | Default value = 60000 ms.                                                                                                    |
| timerDBListener.Interval    | The amount of time in<br>milliseconds between the<br>completion of database listener<br>queries and the beginning of a<br>new cycle. | Default value = 120000 ms.                                                                                                    |
| timerEmbeddedEmail.Interval | The amount of time in<br>milliseconds between the<br>completion of embedded email<br>sending and the beginning of a<br>new cycle.    | Default value = 600000 ms.                                                                                                    |
| XSLTDirectory               | The NTFS location of the XSL<br>file used in email message<br>formatting                                                             |                                                                                                    |

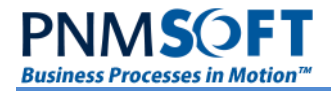

### Manually Installing the Sequence Database with Scripts

The installation package runs scripts on your SQL Server remotely, to install the Sequence Database. If it is not possible to run these scripts remotely through the Installation Wizard, you can install the Sequence Database using scripts, and then run the Installation Wizard. For detailed instructions on installing the Sequence Database using scripts, see this guide.

### Setting Up SSL for Sequence Sites

Please see this guide for how to set up SSL for Sequence sites.